# **People Zone**

## A guide to Registration

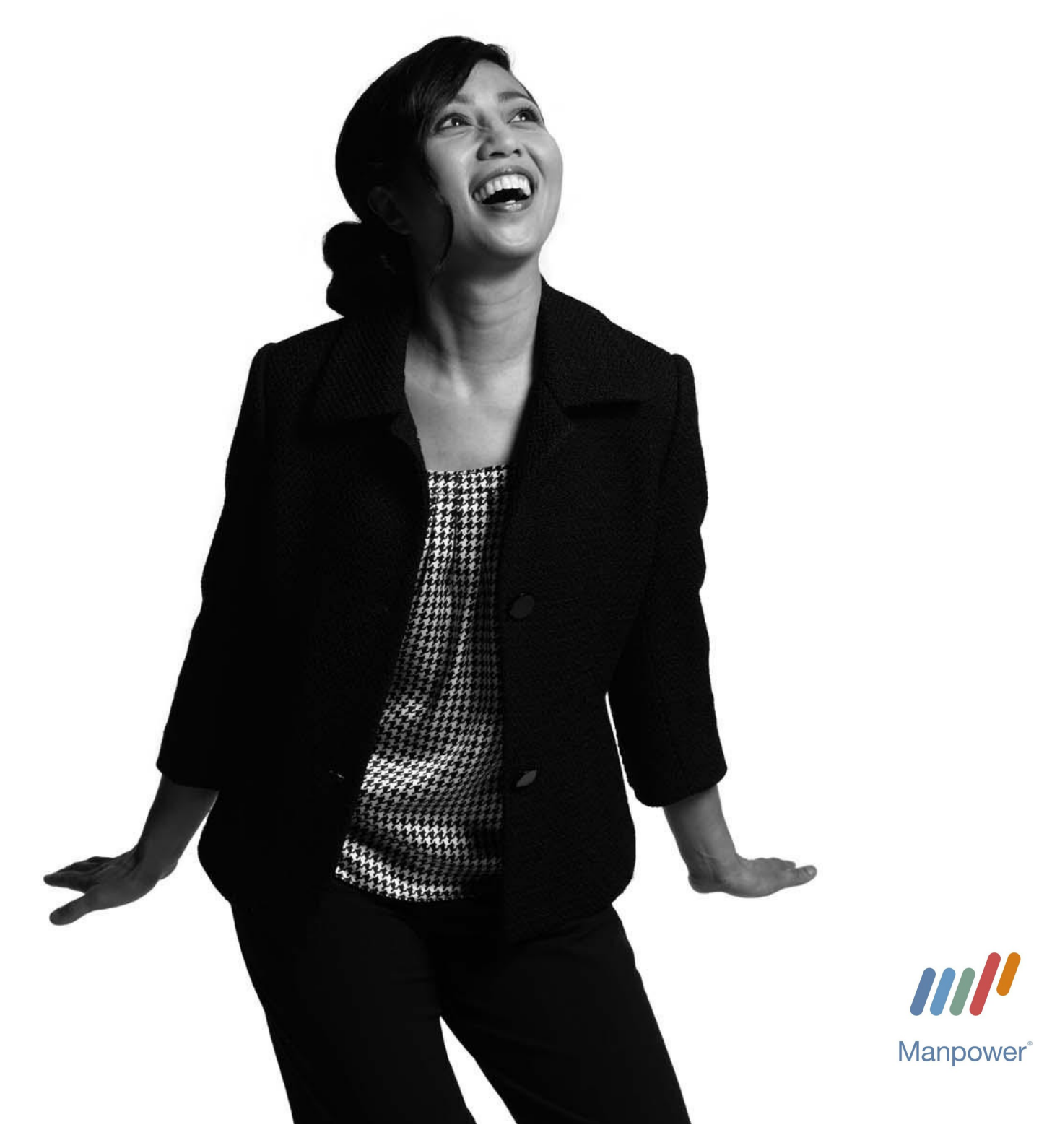

#### https://peoplezone.manpower.co.uk

#### Registration

Click 'Register' in the top right hand corner

| 🖉 Login - PeopleZone - Windows Internet Explorer             |                |                |                    |
|--------------------------------------------------------------|----------------|----------------|--------------------|
| G + Ittp://external.peoplezone.manpower.co.uk/Account/Index? | ReturnUrl=%2f# | 🖌 🛃 🔀 Google   | P-                 |
| File Edit View Favorites Tools Help                          |                |                | ج 😤                |
| 🚖 🏟 🍘 Login - PeopleZone                                     |                | 🚹 • 🗟 - 🖶 • 📴  | 'age 🔹 🍈 Tools 👻 🎽 |
| ////                                                         |                | (              | Log In             |
| Manpower*                                                    |                | orgo           | Register           |
|                                                              |                |                |                    |
| Login                                                        |                |                |                    |
|                                                              |                |                |                    |
| Email address *                                              |                |                |                    |
| Password *                                                   |                |                |                    |
| Next                                                         |                |                |                    |
|                                                              |                |                |                    |
|                                                              |                |                |                    |
|                                                              |                |                |                    |
|                                                              |                |                | - I                |
|                                                              |                |                | ×                  |
|                                                              |                | Scoal intranet | 🔍 100% 🔹 🛒         |

Enter your email address and click 'Next'

| Email Address  Sec | curity 🕨 Employee Details 🕨 | Disclaimer 🕨 | Confirmation |
|--------------------|-----------------------------|--------------|--------------|
| Registration       |                             |              |              |
| Email Address *    | anemail@address.com         |              |              |

You will need to enter and confirm a password, which must be six characters long and contain at least one lower case letter, one upper case letter and a number

You will also need to select three separate security questions and enter the answer for these. Click next to continue

| Email Address > Se    | curity ► Employee Details ► | Disclaimer 🕨 | Confirmation |
|-----------------------|-----------------------------|--------------|--------------|
| Registration          |                             |              |              |
|                       |                             |              |              |
| Password *            | •••••                       |              |              |
| Confirm<br>Password * | •••••                       |              |              |
| Question 1 *          | Father's First Name         |              |              |
| Answer 1 *            | Roger                       |              |              |
| Question 2 *          | Favourites Pet's Name       |              |              |
| Answer 2 *            | Sidney                      |              |              |
| Question 3 *          | Mothers Maiden Name         |              |              |
| Answer 3 *            | Patrick                     |              |              |
| Previous Next         |                             |              |              |
|                       |                             |              |              |

Please enter your Manpower employee number and enter your date of birth in DD/MM/YYYY format (or select from the calendar)

| Email Address 🕨 Sec  | urity > Employee Details > | Disclaimer 🕨 | Confirmation |
|----------------------|----------------------------|--------------|--------------|
| Registration         |                            |              |              |
|                      |                            |              |              |
| Employee<br>Number * | M123456                    |              |              |
| Date Of Birth *      | 16/11/1988                 |              |              |
| Previous Next        |                            |              |              |

Your details will be presented for you to double check.

You will need to read and accept the disclaimer and then click 'Register' to complete this stage of registration

| Answer 3                              | Patrick                              |
|---------------------------------------|--------------------------------------|
| Employee Number                       | K854044                              |
| To the best of my knowle are correct. | dge, all details that I have entered |
| I accept                              |                                      |
| Previous Register                     |                                      |

### **Confirming your Registration**

After your registration you will receive an email which you will need to confirm in order to fully activate your account. This can be done by clicking on the link in the email.